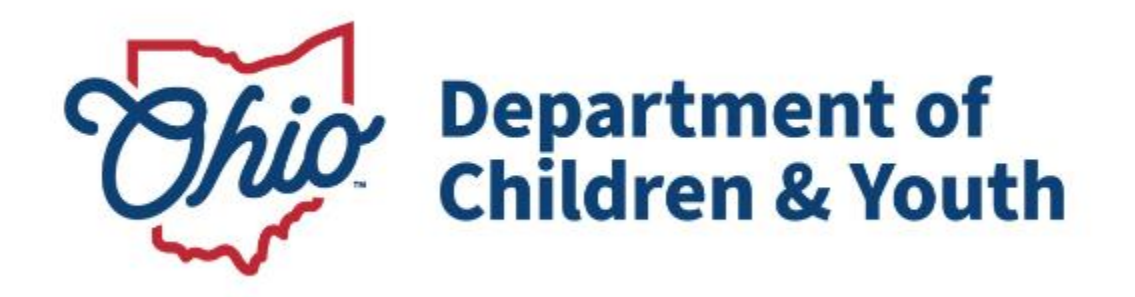

# **Knowledge Base Article**

# **Table of Contents**

| Overview                                                   | 3  |
|------------------------------------------------------------|----|
| Navigating to Agency Inquiries - Supervisors               | 3  |
| Assigning a Licensing Specialist                           | 4  |
| Navigating to Open Agency Inquiries - Licensing Specialist | 6  |
| Licensing Specialist Inquiry Review                        | 7  |
| Changing the Inquiry Status                                | 20 |

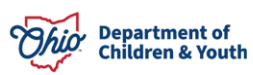

#### **Overview**

This User Guide reviews the process of a Supervisor assigning an Agency Certification Inquiry to a Licensing Specialist, reviewing the inquiry as a Licensing Specialist, and approving and/or rejecting the inquiry within the Ohio Certification for Agencies and Families (OCAF) system.

#### **Navigating to Agency Inquiries - Supervisors**

Once an Agency Certification Inquiry has been submitted, a Licensing Supervisor will assign a Licensing Specialist to the inquiry for review.

From the Licensing Supervisors OCAF Home screen:

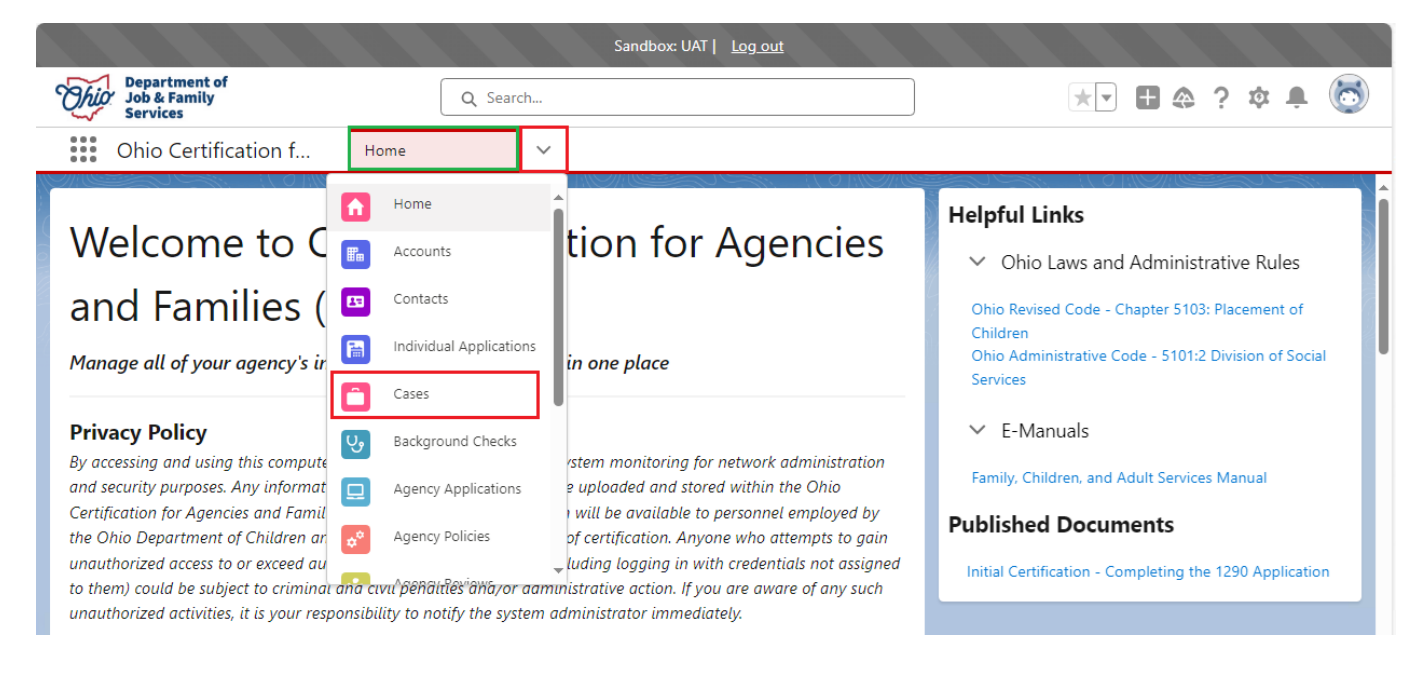

1. Select **Cases** from the dropdown.

2. Select OCAF Licensing Supervisor Queue from the dropdown menu.

**Note:** The Licensing Supervisor may select All New Agency Inquiries and see all the **Submitted** and **Assigned** Inquiries. The **OCAF Licensing Supervisor Queue** will only display the inquiries that need to be assigned to a Licensing Specialist.

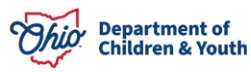

|         | Cases<br>OCAF Licensing Supervisor Queue 🔻 💉 |
|---------|----------------------------------------------|
| 4 items | Q Search lists                               |
|         | RECENT LIST VIEWS                            |
| 1       | All My Agency's Inquiries                    |
| 2       | All New Agency Inquiries (Pinned list)       |
| 3       | My Open Agency Inquiries                     |
| 4       | ✓ OCAF Licensing Supervisor Queue            |
|         | Recently Viewed                              |
|         | ALL OTHER LISTS                              |
|         | All APS Policy Cases                         |
|         | All Close Cases                              |
|         | All Open Cases (do not filter this list)     |
|         | CS Training & Development                    |
|         | Data Analutics queue                         |

### Assigning a Licensing Specialist

- 3. Locate the appropriate **inquiry** that needs **Assigned**.
- 4. **Checkmark** the appropriate inquiry.
- 5. Click the **Blue Arrow** dropdown button.
- 6. Select Assign Inquiry Owner.

|          | Oh                                                                                                    | io Certificatio | on f Cases             |        | ~              |           |        |          |        |                  |                  |           |                  |                 |   |
|----------|----------------------------------------------------------------------------------------------------|-----------------|------------------------|--------|----------------|-----------|--------|----------|--------|------------------|------------------|-----------|------------------|-----------------|---|
| ٦        | Cases<br><b>OC</b> /                                                                                                    | AF Licensing    | Supervisor Queue       | • •    | Þ              |           |        | ſ        |        | lew Accept       | Printa           | ble View  | Close Case       | Edit Case       |   |
| 1 item s | elected                                                                                                    | ł               |                        |        |                |           |        |          | Q      | Search this list |                  | 1         |                  |                 |   |
|          | -                                                                                                    | Case N ↑ ∨      | Contact Name           | $\sim$ | Subject $\lor$ | Status    | $\sim$ | Priority | $\sim$ | Date/Time Open   | ied $\checkmark$ | Case Own  | ner Alias        | sign inquiry ow |   |
| 1        |                                                                                                    | 01186993        | Admin OCAF Test Agency | y 23   |                | Submitted |        | Medium   |        | 10/28/2024 9:37  | AM               | OCAF Lice | ensing Superviso | r Queue         | • |
| 2        |                                                                                                    | 01186994        | Admin OCAF Test Agency | y 24   |                | Submitted |        | Medium   |        | 10/28/2024 9:37  | AM               | OCAF Lice | ensing Superviso | r Queue         | - |
| 3        |                                                                                                    | 01186995        | Admin OCAF Test Agency | y 25   |                | Submitted |        | Medium   |        | 10/28/2024 9:37  | AM               | OCAF Lice | ensing Superviso | r Queue         | • |
| 4        | <ul> <li>Image: A start of the start of the start of</li></ul> | 01187125        | James Smith            |        |                | Submitted |        | Medium   |        | 11/13/2024 9:46  | AM               | OCAF Lice | ensing Superviso | r Queue         | • |

An Assign Inquiry Owner box appears.

7. Select the Licensing Specialist for your Agency.

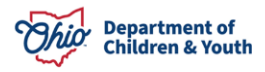

8. Click Save.

|                                               | Assign Inquiry Ov                                          | Wner        |
|-----------------------------------------------|------------------------------------------------------------|-------------|
| Case Owner<br>Lisa Licent<br>To remove the se | sing Specialist<br>elected record, press Backspace or Del. | ×           |
|                                               |                                                            | Cancel Save |

**Note:** The user may need to change from Search Queues to Search Users by clicking the grey arrow in order to search for the Licensing Specialist. See below:

| Assign Inquiry Owner           |             |
|--------------------------------|-------------|
| Case Owner       Search Queues | Q           |
|                                | Cancel Save |

| Assign Inquiry Owner                 |             |
|--------------------------------------|-------------|
| Case Owner<br>Users Queues<br>Queues | Q           |
|                                      | Cancel Save |

Once a Licensing Specialist has been Saved, a message will display verifying the Owner Change.

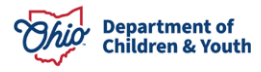

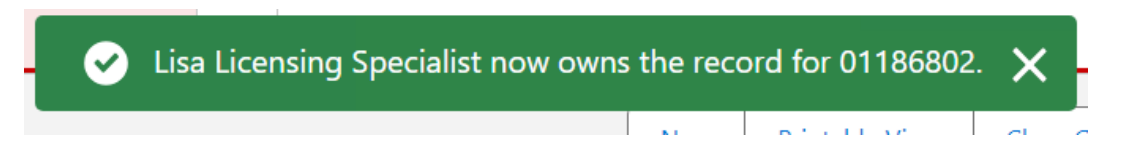

**Note:** The Supervisor can also **Assign Inquiry Owner** from the **Case Details** screen. See below:

| Ohio Certification f                              | Cases 🗸 🖨 01187126   Case                                     | ~ ×        |                                                                                    |
|---------------------------------------------------|---------------------------------------------------------------|------------|------------------------------------------------------------------------------------|
| Case<br>01187126                                  |                                                               |            | Assign Owner Change Status                                                         |
| Account Name Status <u>Happy Agency</u> Submitted | Case Record Type<br>OCAF Agency Initial Certification Inquiry | Case Owner | ist £                                                                              |
| Details Case History                              |                                                               |            | Emails (1)                                                                         |
| ✓ Case Information                                |                                                               |            | Successful Inquiry Submission                                                      |
| Account Name<br>Happy Agency                      | Contact Name<br>John Smith                                    |            | To Address: lisa.oliver@childrenandyouth.ohio.gov<br>Message Da 11/13/2024 9:49 AM |
|                                                   | Unread                                                        | 1          | View All                                                                           |

#### **Navigating to Open Agency Inquiries - Licensing Specialist**

From the Licensing Specialist OCAF Home screen:

1. Select **Cases** from the dropdown.

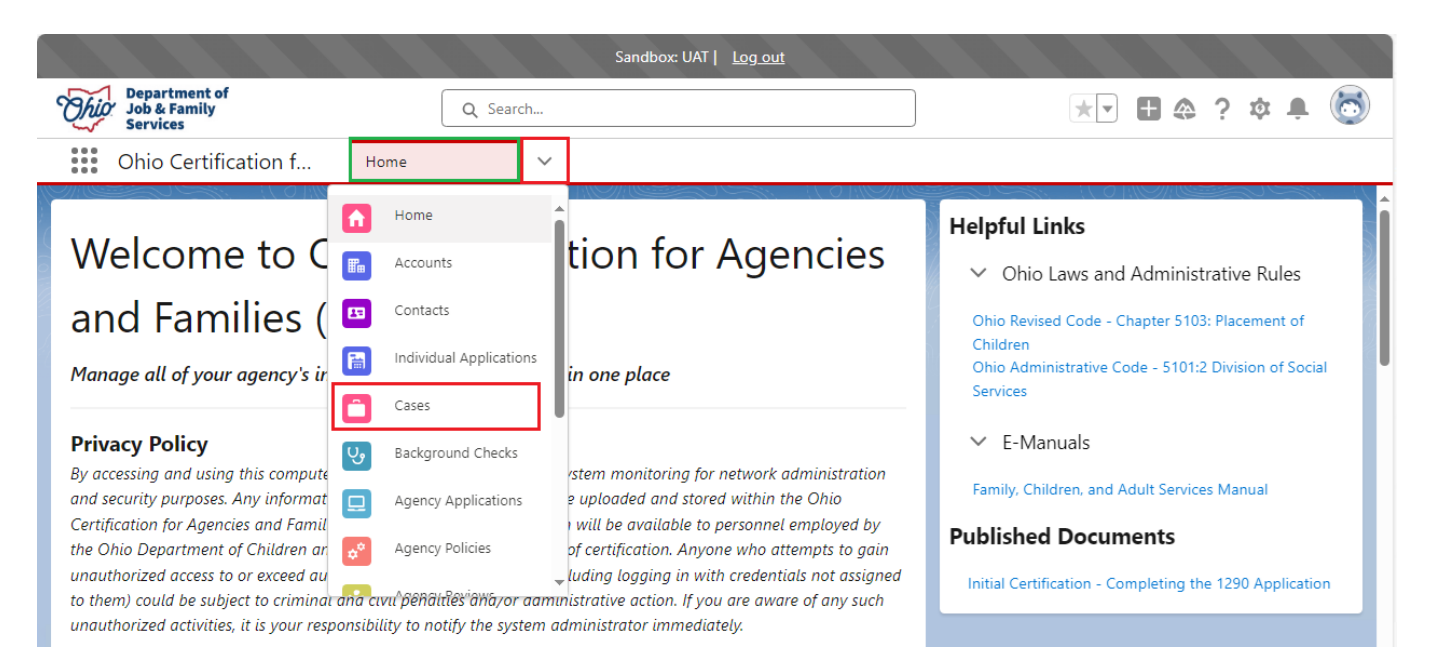

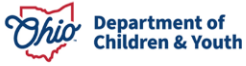

2. Select My Open Inquiries from the dropdown menu.

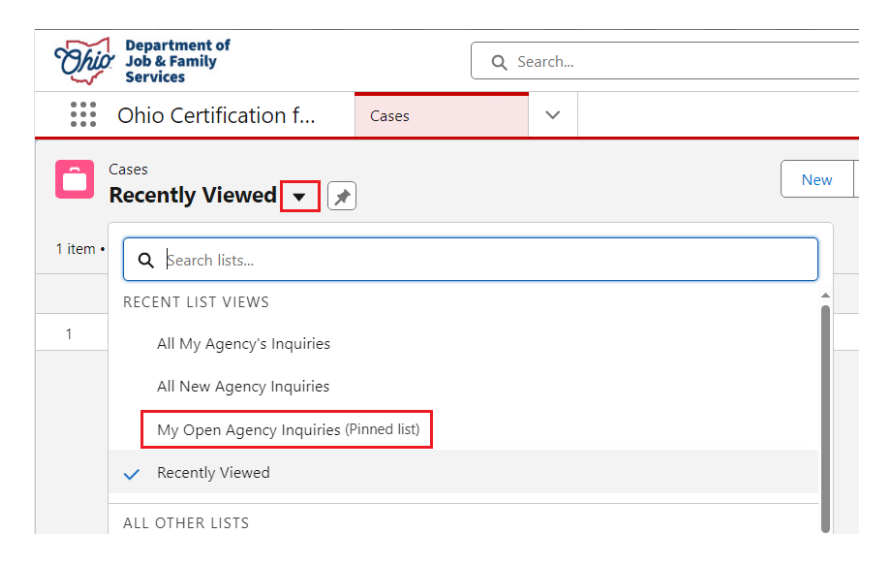

The **My Open Agency Inquiries** screen appears. The Inquires listed here are assigned to you.

| Departm<br>Job & Fai<br>Services         | nt of<br>nily       | Q Se             | arch               |                |          |      |                                  |            | ★ - +        | \$ ? \$ ₽         | 6 |
|------------------------------------------|---------------------|------------------|--------------------|----------------|----------|------|----------------------------------|------------|--------------|-------------------|---|
| Ohio Ce                                  | rtification f Cases |                  | ~                  |                |          |      |                                  |            |              |                   |   |
| Cases<br>My Ope<br>2 items • Sorted by C | n Agency Inquiries  | Case Record Type | e • Updated a minu | te ago         | New      | Prir | ntable View<br>Search this list. | Close Case | Edit Case    | Change Case Owner |   |
| Case                                     | 1 V Account Name V  | Status 🗸         | Contact 🗸          | Email Address  | ~ U      | . ~  | Submission D                     | ate 🗸 Owr  | ier Name 🗸 🗸 | Last Modified 🗸   |   |
| 1 🗌 0118                                 | 58 Together We Ar   | Assign           |                    |                | <b>~</b> |      | 10/8/2024 7:13                   | Lisa       | Licensing S  | 11/12/2024 3:5    | • |
| 2 0118                                   | 70 Happy Homes      | Assign           | James De           | Testing @child | <b>v</b> |      | 11/12/2024 11                    | Lisa       | Licensing S  | 11/12/2024 3:5    |   |

### **Licensing Specialist Inquiry Review**

From the My Open Agency Inquiries screen:

1. Click the appropriate Case Number.

| * * *<br>* * * | Ohio Certificat       | ion f              | Cases       |                | ~      |          |             |         |     |                                        |          |                |                   |   |
|----------------|-----------------------|--------------------|-------------|----------------|--------|----------|-------------|---------|-----|----------------------------------------|----------|----------------|-------------------|---|
|                | Cases<br>My Open Agei | ncy Inquiri        | es 🔻        | Ŧ              |        |          |             | Ne      | w F | rintable View                          | Close Ca | se Edit Case   | Change Case Owner |   |
| 2 items        | • Sorted by Case Numb | er • Filtered by N | /ly cases - | Case Record Ty | pe•Upd | ated 4 n | ninutes ago |         |     | $\boldsymbol{\lambda}$ Search this lis | it       | *              |                   | • |
|                | □ Case ↑ ∨            | Account Nar        | ne 🗸        | Status 🗸       | Conta  | ct `     | ✓ Email Ac  | dress 🔨 | v U | √ Submissio                            | n D 🗸    | Owner Name     | ✓ Last Modified ✓ |   |
| 1              | 011868                | Together We        | A           | Assign         |        |          |             |         | ~   | 10/8/2024                              | 7:13     | Lisa Licensing | 11/12/2024 3:5    | • |
| 2              | 011870                | Happy Home         | S           | Assign         | James  | De       | lisa.oliver | @chi    | ~   | 11/12/2024                             | 4 11:    | Lisa Licensing | 11/12/2024 3:5    | - |

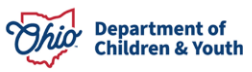

The **Case Details** screen appears defaulting to the **Details** tab.

| Department of<br>Job & Family<br>Services   | Q Search                                                                                                    | * 🖬 🐟 ? 🌣 🐥 🐻                 |
|---------------------------------------------|----------------------------------------------------------------------------------------------------|-------------------------------|
| Ohio Certification f Cases                  | ✓ 🛍 01187053   Case ✓ ×                                                                                                    |                               |
| My Open Agency I                            | Case 01187053                                                                                                    | Assign Owner Change Status    |
| Q Search this list                          | Account Name         Status         Case Record Type           Happy Homes         Assigned         OCAF Agency Initial Certification Inquiry | Case Owner                    |
| Case Number 1                               |                                                                                                    |                               |
| 01186802 Together We Are Strong<br>Assigned | Details Case History                                                                                                    | 💌 Emails (1) 🔍                |
| O1187053 Happy Homes<br>Assigned James Dean | ✓ Case Information                                                                                                    | Successful Inquiry Submission |
|                                             | Account Name Contact Name                                                                                                    | Message D 11/7/2024 12:41 PM  |
|                                             | Zalites Zear<br>Unread                                                                                                    | View All                      |
|                                             | ✓ Agency Information - Ohio Business Address                                                                                                  |                               |

# Note: The *lcon* indicates those fields are **Editable**.

| Agency Name                                          | County                                |
|------------------------------------------------------|---------------------------------------|
| Happy Homes                                          | Athens                                |
| Agency Address                                       |                                       |
| 123 Happy St                                         |                                       |
| Happy, Ohio 12345                                    |                                       |
| United States                                        |                                       |
| <ul> <li>Agency Administrator Information</li> </ul> |                                       |
| Administrator Preferred Prefix                       | Phone Number                          |
|                                                      | (123) 456-1122                        |
| First Name                                           | Email Address                         |
| James                                                | lisa.oliver@childrenandyouth.ohio.gov |
| Last Name                                            |                                       |
| Dean                                                 |                                       |

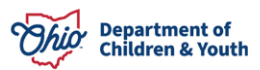

| Happy, Din 12345 United States  Involved in another certified agency ?  Involved in another certified agency ?  Involved in another certified agency ?  It is a fal agencies Admin involved with  Agency Job Title Agency Job Title Phone Number  First Name Email Address Last Name   Agency Job Title Proposed purpose of the agency VAgency Details  Proposed purpose of the agency Vagency Unit to place children for Foster Care or Adoption! Vould like to place children for Foster Care or Adoption! Proposed purpose of the agency Vagency Unit to place children for Foster Care or Adoption! Proposed purpose of the agency Vagency Unit to place children for Foster Care or Adoption! Proposed custody arrangement Vould like to place children for Foster Care or Adoption! Proposed custody arrangement Vould like to place children for Foster Care or Adoption! Proposed custody arrangement Vould like to place children for Foster Care or Adoption! Proposed custody arrangement Vould like to place children for Foster Care or Adoption! Proposed purpose of the agency Vagency will contract with county children services agencies who need to place children in care.  Additetional Information  Submission Date 11/12/2024 11:51 AM Inquiry Rejected Date 11/12/2024 11:51 AM Inquiry Rejected Date 11/12/2024 11:51 AM Inquiry Accepted By                                                                                                    | Happy, Ohio 12345<br>United States                                                                                                    |                                                                                                    |
|----------------------------------------------------------------------------------------------------|----------------------------------------------------------------------------------------------------|----------------------------------------------------------------------------------------------------|
| United States         Involved in another certified agency?         Involved in another certified agency?         Involved in another certified agency?         Involved in another certified agency?         Involved in another certified agency?         Involved in another certified agency?         Involved in another certified agency?         Agency Job Title         Phone Number         Rist Name         Isst Name         Isst Name         P                                                                                                    | United States                                                                                                    |                                                                                                    |
| involved in another certified ageny?   involved in another certified ageny?   involved in the private families and parents in Adoption   Proposed custody arrangement   involved in the private families and parents who need to place children in care; My agency will with private families and parents who need to place children in care; My agency vill contract with county children services agencies who need to place children in care; My agency will contract with county children services agencies who need to place their children in care; My agency will contract with county children services agencies who need to place their children in care; My agency will contract with county children in care; My agency will contract with county children services agencies who ne                                                                                                    |                                                                                                    |                                                                                                    |
| Involved in another certified agenty?   Involved in another certified agenty?   Ist of all agencies Admin involved with     Ist of all agencies Admin involved with     Ist of all agencies Admin involved with     Ist of all agencies Admin involved with     Ist of all agencies Admin involved with     Ist of all agencies Admin involved with     Ist of all agencies Admin involved with     Ist of all agencies Admin involved with     Ist of all agencies Admin involved with     Agency Job Title     Phone Number   First Name   Ist Name     Ist Name                                                                                                    <                                                                                                    |                                                                                                    |                                                                                                    |
| Involved in another certified agency ?   Involved in another certified agency ?   Interpretation of a lagencies Admin involved with   Involved in another certified agency ?   Involved in another certified agency ?   Agency Contact Information   Agency Job Title   Phone Number   First Name   Insul Address   Insul Address   Involved like to place children for Foster Care or Adoption; Would like to participate in Placement in Adoption   Proposed purpose of the agency   Involud like to place children for Foster Care or Adoption; Would like to participate in Placement in Adoption   Proposed custody arrangement   I would like to place children for Foster Care or Adoption; Would like to participate in Placement in Adoption   Proposed custody arrangement   I would like to place children for Foster Care or Adoption; Would like to participate in Placement in Adoption   Proposed custody arrangement   I would like my agency to be licensed to take custody of children   Anticipated sources of child referration   My agency will work directly with private families and parents who need to place children in care; My agency will work directly with private families and parents who need to place thildren in care; My agency will work directly with private families and parents who need to place thildren in care; My agency will work directly with private families and parents who need to place thildren in care; My agency will work directly with private families and parents who need to place thildren in care; My agency will work directly with private families and parents who need to place thildren in care; My agency will work directly with private familie                                                                                                    | (123) (350)                                                                                                    |                                                                                                    |
| Involved in another certified agency?   Involved in another certified agency?   It of all agencies Admin involved with   It of all agencies Admin involved with   It of all agency Job Title   Phone Number   First Name   Ital Name   Ital Name   Ital Name   Ital Name   Ital Name   Ital Address   Ital Name   Ital Name   Ital Na                                                                                                    |                                                                                                    |                                                                                                    |
| Involved in another certified agency ?                                                                                                    |                                                                                                    |                                                                                                    |
| Involved in another certified agency ?  Agency Contact Information  Agency Job Title  Agency Job Title  Agency Job Title  Phone Number  First Name  Email Address  Last Name  Agency Details  Proposed uprose of the agency  Agency Details  Proposed uprose of the agency  Agency Job Like to participate in Placement in Adoption  Proposed uprose of the agency  I would like to place children for Foster Care or Adoption;I would like to participate in Placement in  Foster Care;I would like to participate in Placement in Adoption  Proposed uprose of child referrat  I would like to place children for Foster Care or Adoption;I would like to participate in Placement in  Foster Care;I would like to participate in Placement in Adoption  Proposed uprover to be licensed to take custody of children  Anticipated sources of child referrat  Wuld Cartery With private families and parents who need to place children in care;My agency will contract with portive families and parents who need to place their children in care or for adoption;Other (Explain)  Explanation for selecting Other Test  Additional Information  Submission Date Inquiry Rejected By Inquiry Rejected Date Inquiry Rejected Date Inquiry Accepted Date Inquiry Accepted Date Inquiry Accepted By  Cy System Information                                                                                                    |                                                                                                    |                                                                                                    |
| Involved in another certified agency ?                                                                                                    |                                                                                                    |                                                                                                    |
| It is of all agencies Admin involved with          List of all agencies Admin involved with                                                                                                    | Involved in another certified agency ?                                                                                                    |                                                                                                    |
| List of all agencies Admin involved with          List of all agencies Admin involved with                                                                                                    |                                                                                                    |                                                                                                    |
| Cut of an ageicities nomini information         Agency Contact Information         Agency Job Title       Phone Number         First Name       Email Address         Last Name       Email Address         V Agency Details       Proposed purpose of the agency         I would like to place children for Foster Care or Adoption;! would like to participate in Placement in Foster Care;! would like to participate in Placement in Adoption         Proposed custody arrangement       I would like my agency to be licensed to take custody of children         Anticipated sources of child referal           My agency will contract with county children services agencies who need to place children in care; My agency will work directly with private families and parents who need to place their children in care or for adoption; Other (Explain)         Explanation for selecting Other           Test           ✓ Additional Information           Submission Date           11/12/2024 11:51 AM           Inquiry Accepted By           Inquiry Accepted By           V System Information                                                                                                    | List of all agencies Admin involved with                                                                                                    |                                                                                                    |
| Agency Contact Information  Agency Job Title     Phone Number  First Name     Email Address Last Name     C     Agency Details  Proposed purpose of the agency I would like to participate for Foster Care or Adoption; Proposed custody arrangement I would like to participate in Placement in Adoption Proposed custody arrangement I would like to participate in Placement in Adoption Proposed custody arrangement I would like to participate in Placement in Adoption Proposed custody arrangement I would like to participate in Placement in Adoption Proposed custody arrangement I would like to participate in Placement in Adoption Proposed custody arrangement I would like to participate in Placement in Foster Care or Adoption Proposed custody arrangement I would like to participate in Placement in Adoption Proposed custody arrangement I would like to participate in Placement in Adoption Proposed custody arrangement I would like to participate in Placement in Adoption Proposed custody arrangement I would like to participate in Placement in Adoption Proposed custody arrangement I would like to participate in Placement in Adoption Proposed custody arrangement I would like to participate in Placement in Adoption Proposed custody arrangement I would like to participate in Placement in Care; My agency will contract with county children services agencies who need to place children in care; My agency will work directly with private families and parents who need to place their children in care or for a adoption; Other (Explain) Explanation for selecting Other Test  Additional Information  Additional Information  Additional Information  Additional Life oparticipate Inquiry Rejected Date Inquiry Accepted Date Inquiry Accepted By  Additional Address  Additional Information  Additional Proposed Additional Information  Additional Proposed Additional Proposed Additional Proposed Additional Proposed Additional Proposed Additional Proposed Additional Proposed Additional Proposed Additional Proposed Additional Proposed Additional Propo       | List of all agencies Admin involved with                                                                                                    |                                                                                                    |
| ✓ Agency Contact Information         Agency Job Title       Phone Number         First Name       Email Address         Last Name       Email Address         ✓ Agency Details       Proposed purpose of the agency         I would like to place children for Foster Care or Adoption;! would like to participate in Placement in Foster Care;! would like to participate in Placement in Adoption         Proposed outpose of the agency in would like to participate in Placement in Adoption         Proposed custody arrangement         I would like to participate in Placement in Adoption         Proposed outpose of child referral         Ø         My agency will contract with county children services agencies who need to place children in care:My agency will work directly with private families and parents who need to place their children in care or for adoption;Other (Explain)         Explanation for selecting Other         Test         ✓ Additional Information         Submission Date       Inquiry Rejected By         11/12/2024 11:51 AM       Inquiry Rejected Date         Inquiry Accepted Date       Inquiry Rejected By         Inquiry Accepted By       Inquiry Accepted By                                                                                                    |                                                                                                    |                                                                                                    |
| Agency Contact Information         Agency Lob Title       Phone Number         First Name       Email Address         Last Name       Email Address         V       Agency Details         Proposed purpose of the agency       I would like to place children for Foster Care or Adoption; I would like to participate in Placement in Foster Care; I would like to participate in Placement in Adoption         Proposed custody arrangement       I would like my agency to be licensed to take custody of children         Anticipated sources of child referral <b>O</b> My agency will work directly with private families and parents who need to place children in care; My agency will work directly with private families and parents who need to place their children in care or for adoption; Other (Explain)         Explanation for selecting Other       Test <b>V</b> Additional Information         Submission Date       Inquiry Rejected By         11/12/2024 11:51 AM       Inquiry Rejected Date         Inquiry Accepted By       Inquiry Accepted By         V       System Information                                                                                                    | A sea su Contact Information                                                                                                    |                                                                                                    |
| Agency Job Title Phone Number  First Name  First Name  | <ul> <li>Agency Contact Information</li> </ul>                                                                                                    |                                                                                                    |
| Agency too me Phone Number  First Name  First Name  Last Name  Agency Details  Proposed purpose of the agency I would like to place children for Foster Care or Adoption,'I would like to participate in Placement in Foster Care;I would like to participate in Placement in Adoption Proposed custody arrangement I would like my agency to be licensed to take custody of children Anticipated sources of child referral  My agency will contract with county children services agencies who need to place children in care;My agency will work directly with private families and parents who need to place their children in care or for adoption;Other (Explain) Explanation for selecting Other Test  V Additional Information  Submission Date Inquiry Rejected By I1/12/2024 11:51 AM Inquiry Accepted By Inquiry Accepted By  X System Information  X System Information                                                                                                    |                                                                                                    | Dharro Murahar                                                                                                    |
| First Name       Email Address         Last Name                                                                                                    | Agency Job Title                                                                                                    | Phone Number                                                                                                    |
| Last Name  Last Name  Agency Details  Proposed purpose of the agency I would like to place children for Foster Care or Adoption,I would like to participate in Placement in Foster Care;I would like to participate in Placement in Adoption Proposed custody arrangement I would like my agency to be licensed to take custody of children Anticipated sources of child referral  My agency will contract with county children services agencies who need to place children in care;My agency will work directly with private families and parents who need to place their children in care or for adoption;Other (Explain) Explanation for selecting Other Test  V Additional Information  Submission Date I1/12/2024 11:51 AM Inquiry Accepted By Inquiry Accepted By                                                                                                    | First Name                                                                                                    | Email Address                                                                                                    |
| Last Name          Last Name                                                                                                    | - Hachdine                                                                                                    |                                                                                                    |
| Agency Details  Proposed purpose of the agency I would like to place children for Foster Care or Adoption;/ would like to participate in Placement in Foster Care! would like to participate in Placement in Adoption  Proposed custody arrangement I would like my agency to be licensed to take custody of children  Anticipated sources of child referral  My agency will contract with county children services agencies who need to place children in care;My agency will work directly with private families and parents who need to place their children in care or for adoption;Other (Explain)  Explanation for selecting Other Test  Submission Date  11/12/2024 11:51 AM  Most Recent Submission Date  11/12/2024 11:51 AM  Inquiry Accepted Date  Inquiry Accepted By  X System Information                                                                                                    | Last Name                                                                                                    |                                                                                                    |
| Agency Details  Proposed purpose of the agency I would like to place children for Foster Care or Adoption;  would like to participate in Placement in Foster Care;  would like to participate in Placement in Adoption Proposed custody arrangement I would like my agency to be licensed to take custody of children Anticipated sources of child referral  My agency will contract with county children services agencies who need to place children in care;My agency will work directly with private families and parents who need to place their children in care;My agency will work directly with private families and parents who need to place their children in care;My agency will contract with county children services agencies who need to place their children in care;My agency will contract with county children services agencies who need to place their children in care;My agency will contract with county children services agencies who need to place their children in care;My agency will contract with county children services agencies who need to place their children in care;My agency will contract with county children services agencies who need to place their children in care;My agency will contract with county children services agencies who need to place their children in care;My agency will contract with county children services agencies who need to place their children in care;My agency will contract with county children services agencies who need to place their children in care;My agency will work directly with private families and parents who need to place their children in care;My agency will contract with county children services agencies who need to place their children in care;My agency will contract with county children in care or for adoption;Other (Explain)  Submission Date Inquiry Rejected By Inquiry Accepted By  Sustem Information  Submission conte Inquiry Accepted By                                                                                                    |                                                                                                    |                                                                                                    |
| ✓ Agency Details  Proposed purpose of the agency I would like to place children for Foster Care or Adoption;I would like to participate in Placement in Foster Care;I would like to participate in Placement in Adoption  Proposed custody arrangement I would like my agency to be licensed to take custody of children  Anticipated sources of child referrat  My agency will contract with county children services agencies who need to place children in care;My agency will work directly with private families and parents who need to place their children in care;My agency will work directly with private families and parents who need to place their children in care;My agency will work directly with private families and parents who need to place their children in care;My agency will work directly with private families and parents who need to place their children in care;My agency will work directly with private families and parents who need to place their children in care;My agency will work directly with private families and parents who need to place their children in care;My agency will work directly with private families and parents who need to place their children in care;My agency will work directly with private families and parents who need to place their children in care;My agency will work directly with private families and parents who need to place their children in care;My agency will work directly with private families and parents Explanation for selecting Other Explanation for selecting Other Test   v Additional Information  Submission Date Inquiry Rejected By Inquiry Rejected Date Inquiry Accepted Date Inquiry Accepted By  x System Information                                                                                                    |                                                                                                    |                                                                                                    |
| Proposed purpose of the agency         I would like to place children for Foster Care or Adoption;! would like to participate in Placement in Foster Care;! would like to participate in Placement in Adoption         Proposed custody arrangement         I would like my agency to be licensed to take custody of children         Anticipated sources of child referral         My agency will contract with county children services agencies who need to place children in care;My agency will work directly with private families and parents who need to place their children in care or for adoption;Other (Explain)         Explanation for selecting Other         Test         V       Additional Information         Submission Date       Inquiry Rejected By         11/12/2024 11:51 AM       Inquiry Rejected Date         Inquiry Accepted Date       Reason for Reject         Inquiry Accepted By       System Information                                                                                                    | X Agency Details                                                                                                    |                                                                                                    |
| Proposed purpose of the agency I would like to place children for Foster Care or Adoption;I would like to participate in Placement in Foster Care;I would like to participate in Placement in Adoption Proposed custody arrangement I would like my agency to be licensed to take custody of children Anticipated sources of child referral  My agency will contract with county children services agencies who need to place children in care;My agency will work directly with private families and parents who need to place their children in care or for adoption;Other (Explain) Explanation for selecting Other Test  V Additional Information  Submission Date Inquiry Rejected By Inquiry Accepted Date Inquiry Accepted By  System Information                                                                                                    | * Agency becaus                                                                                                    |                                                                                                    |
| Proposed purpose of the agency I would like to place children for Foster Care or Adoption;I would like to participate in Placement in Foster Care;I would like to participate in Placement in Adoption Proposed custody arrangement I would like my agency to be licensed to take custody of children Anticipated sources of child referal My agency will contract with county children services agencies who need to place children in care;My agency will work directly with private families and parents who need to place their children in care or for adoption;Other (Explain) Explanation for selecting Other Test  Submission Date Inquiry Rejected By Inquiry Accepted Date Inquiry Accepted By System Information  Proposed Care of the agency                                                                                                    |                                                                                                    |                                                                                                    |
| I would like to place children for Foster Care or Adoption;I would like to participate in Placement in<br>Foster Care;I would like to participate in Placement in Adoption<br>Proposed custody arrangement<br>I would like my agency to be licensed to take custody of children<br>Anticipated sources of child referral  My agency will contract with county children services agencies who need to place children in care;My<br>agency will work directly with private families and parents who need to place their children in care or<br>for adoption;Other (Explain)<br>Explanation for selecting Other<br>Test<br>Submission Date<br>11/12/2024 11:51 AM<br>Most Recent Submission Date<br>11/12/2024 11:51 AM<br>Inquiry Accepted Date<br>Inquiry Accepted By<br>System Information                                                                                                    | Proposed purpose of the agency                                                                                                    |                                                                                                    |
| Foster Care;I would like to participate in Placement in Adoption Proposed custody arrangement I would like my agency to be licensed to take custody of children Anticipated sources of child referral My agency will contract with county children services agencies who need to place children in care;My agency will work directly with private families and parents who need to place their children in care or for adoption;Other (Explain) Explanation for selecting Other Test V Additional Information Submission Date Inquiry Rejected By I1/12/2024 11:51 AM Inquiry Accepted Date Inquiry Accepted By System Information                                                                                                    | I would like to place children for Foster Care or                                                                                                    | Adoption; I would like to participate in Placement in                                                                                                    |
| Proposed custody arrangement I would like my agency to be licensed to take custody of children Anticipated sources of child referral My agency will contract with county children services agencies who need to place children in care;My agency will work directly with private families and parents who need to place their children in care or for adoption;Other (Explain) Explanation for selecting Other Test  V Additional Information  Submission Date Inquiry Rejected By Inquiry Accepted Date Inquiry Accepted By  System Information                                                                                                    | Foster Care; I would like to participate in Placem                                                                                                    |                                                                                                    |
| I would like my agency to be licensed to take custody of children Anticipated sources of child referral My agency will contract with county children services agencies who need to place children in care;My agency will work directly with private families and parents who need to place their children in care or for adoption;Other (Explain) Explanation for selecting Other Test  Additional Information  Submission Date Inquiry Rejected By Inquiry Accepted Date Inquiry Accepted By  System Information  System Information                                                                                                    |                                                                                                    | nent in Adoption                                                                                                    |
| Anticipated sources of child referral  My agency will contract with county children services agencies who need to place children in care;My agency will work directly with private families and parents who need to place their children in care or for adoption;Other (Explain)  Explanation for selecting Other Test  Additional Information  Submission Date Inquiry Rejected By Inquiry Rejected Date Inquiry Accepted Date Inquiry Accepted By  System Information  My agency will contract with county children services  Additional Information  Submission Date Inquiry Accepted By  System Information  Additional Information  Submission Date Inquiry Accepted By  System Information  Additional Information  Submission Date Inquiry Accepted By  System Information  Additional Information  Additional Information  Additional Information  Additional Information  Submission Date Inquiry Rejected Date Inquiry Rejected Date Inquiry Accepted By  System Information  Additional  Additional  Ad | Proposed custody arrangement                                                                                                    | ient in Adoption                                                                                                    |
| My agency will contract with county children services agencies who need to place children in care;My<br>agency will work directly with private families and parents who need to place their children in care or<br>for adoption;Other (Explain)<br>Explanation for selecting Other<br>Test<br><ul> <li>Additional Information</li> <li>Submission Date</li> <li>11/12/2024 11:51 AM</li> <li>Most Recent Submission Date</li> <li>11/12/2024 11:51 AM</li> <li>Inquiry Rejected Date</li> <li>11/12/2024 11:51 AM</li> <li>Inquiry Accepted Date</li> <li>Inquiry Accepted By</li> </ul>                                                                                                    | Proposed custody arrangement<br>I would like my agency to be licensed to take cu                                                                                                    | ustody of children                                                                                                    |
| agency will work directly with private families and parents who need to place their children in care or<br>for adoption;Other (Explain)<br>Explanation for selecting Other<br>Test<br>Additional Information      Submission Date     Inquiry Rejected By     Inquiry Rejected Date     Inquiry Accepted Date     Inquiry Accepted By     System Information                                                                                                    | Proposed custody arrangement<br>I would like my agency to be licensed to take cu<br>Anticipated sources of child referral                                                                                                    | ustody of children                                                                                                    |
| Tor adoption;Other (Explain)         Explanation for selecting Other         Test         ✓ Additional Information         Submission Date         11/12/2024 11:51 AM         Most Recent Submission Date         11/12/2024 11:51 AM         Inquiry Rejected Date         11/12/2024 11:51 AM         Inquiry Accepted Date         Inquiry Accepted By                                                                                                    | Proposed custody arrangement<br>I would like my agency to be licensed to take cu<br>Anticipated sources of child referral<br>My agency will contract with county children se                                                                                                    | ent in Adoption<br>ustody of children<br>ervices agencies who need to place children in care;My                                                                                                    |
| Explanation for selecting Other<br>Test  Additional Information  Submission Date 11/12/2024 11:51 AM Most Recent Submission Date 11/12/2024 11:51 AM Inquiry Accepted Date Inquiry Accepted Date Inquiry Accepted By System Information                                                                                                    | Proposed custody arrangement<br>I would like my agency to be licensed to take cu<br>Anticipated sources of child referral<br>My agency will contract with county children se<br>agency will work directly with private families and                                                                                                    | ent in Adoption<br>ustody of children<br>ervices agencies who need to place children in care;My<br>nd parents who need to place their children in care or                                                    |
| Iest <ul> <li>Additional Information</li> </ul> Submission Date             11/12/2024 11:51 AM           Most Recent Submission Date           11/12/2024 11:51 AM           Inquiry Rejected Date           11/12/2024 11:51 AM           Inquiry Accepted Date           Inquiry Accepted By           System Information                                                                                                    | Proposed custody arrangement<br>I would like my agency to be licensed to take cu<br>Anticipated sources of child referral<br>My agency will contract with county children se<br>agency will work directly with private families at<br>for adoption;Other (Explain)                                                                                                    | ustody of children<br>ervices agencies who need to place children in care;My<br>nd parents who need to place their children in care or                                                                       |
| Additional Information  Submission Date Inquiry Rejected By  I1/12/2024 11:51 AM  Most Recent Submission Date Inquiry Rejected Date Inquiry Accepted Date Inquiry Accepted By  System Information                                                                                                    | Proposed custody arrangement<br>I would like my agency to be licensed to take cu<br>Anticipated sources of child referral<br>My agency will contract with county children se<br>agency will work directly with private families at<br>for adoption;Other (Explain)<br>Explanation for selecting Other                                                                                                    | ent in Adoption<br>ustody of children<br>ervices agencies who need to place children in care;My<br>nd parents who need to place their children in care or                                                    |
| Additional Information  Submission Date Inquiry Rejected By  I1/12/2024 11:51 AM  Most Recent Submission Date Inquiry Rejected Date Inquiry Accepted Date Inquiry Accepted By  System Information                                                                                                    | Proposed custody arrangement<br>I would like my agency to be licensed to take or<br>Anticipated sources of child referral<br>My agency will contract with county children se<br>agency will work directly with private families at<br>for adoption;Other (Explain)<br>Explanation for selecting Other<br>Test                                                                                                    | ustody of children<br>ervices agencies who need to place children in care;My<br>nd parents who need to place their children in care or                                                                       |
| Submission Date Inquiry Rejected By 11/12/2024 11:51 AM Most Recent Submission Date Inquiry Rejected Date 11/12/2024 11:51 AM Inquiry Accepted Date Reason for Reject Inquiry Accepted By                                                                                                    | Proposed custody arrangement<br>I would like my agency to be licensed to take of<br>Anticipated sources of child referral<br>My agency will contract with county children se<br>agency will work directly with private families at<br>for adoption;Other (Explain)<br>Explanation for selecting Other<br>Test                                                                                                    | ent in Adoption<br>ustody of children<br>ervices agencies who need to place children in care;My<br>nd parents who need to place their children in care or                                                    |
| Submission Date Inquiry Rejected By 11/12/2024 11:51 AM Most Recent Submission Date Inquiry Rejected Date 11/12/2024 11:51 AM Inquiry Accepted Date Reason for Reject Inquiry Accepted By System Information                                                                                                    | Proposed custody arrangement<br>I would like my agency to be licensed to take of<br>Anticipated sources of child referral<br>My agency will contract with county children se<br>agency will work directly with private families and<br>for adoption;Other (Explain)<br>Explanation for selecting Other<br>Test<br>Additional Information                                                                                                    | ent in Adoption<br>ustody of children<br>ervices agencies who need to place children in care;My<br>nd parents who need to place their children in care or                                                    |
| 11/12/2024 11:51 AM     Inquiry Rejected Date       11/12/2024 11:51 AM     Inquiry Rejected Date       Inquiry Accepted Date     Reason for Reject                                                                                                    | Proposed custody arrangement<br>I would like my agency to be licensed to take of<br>Anticipated sources of child referral<br>My agency will contract with county children se<br>agency will work directly with private families ar<br>for adoption;Other (Explain)<br>Explanation for selecting Other<br>Test<br>V Additional Information                                                                                                    | ent in Adoption<br>ustody of children<br>ervices agencies who need to place children in care;My<br>nd parents who need to place their children in care or                                                    |
| Most Recent Submission Date Inquiry Rejected Date 11/12/2024 11:51 AM Inquiry Accepted Date Reason for Reject Inquiry Accepted By System Information                                                                                                    | Proposed custody arrangement I would like my agency to be licensed to take of Anticipated sources of child referral My agency will contract with county children se agency will work directly with private families at for adoption;Other (Explain) Explanation for selecting Other Test  Additional Information Submission Date                                                                                                    | Inquiry Rejected By                                                                                                    |
| 11/12/2024 11:51 AM Inquiry Accepted Date Inquiry Accepted By System Information                                                                                                    | Proposed custody arrangement I would like my agency to be licensed to take of Anticipated sources of child referral My agency will contract with county children se agency will work directly with private families at for adoption;Other (Explain) Explanation for selecting Other Test  Additional Information  Submission Date 11/12/2024 11:51 AM                                                                                          | Inquiry Rejected By                                                                                                    |
| Inquiry Accepted Date Reason for Reject                                                                                                    | Proposed custody arrangement I would like my agency to be licensed to take of Anticipated sources of child referral My agency will contract with county children se agency will work directly with private families ar for adoption;Other (Explain) Explanation for selecting Other Test V Additional Information Submission Date 11/12/2024 11:51 AM Most Recent Submission Date                                                              | ent in Adoption ustody of children ervices agencies who need to place children in care;My nd parents who need to place their children in care or inquiry Rejected By Inquiry Rejected Date                   |
| Inquiry Accepted By                                                                                                    | Proposed custody arrangement I would like my agency to be licensed to take of Anticipated sources of child referral My agency will contract with county children se agency will work directly with private families at for adoption;Other (Explain) Explanation for selecting Other Test Additional Information Submission Date 11/12/2024 11:51 AM Most Recent Submission Date 11/12/2024 11:51 AM                                            | Inquiry Rejected Date                                                                                                    |
| Inquiry Accepted By                                                                                                    | Proposed custody arrangement I would like my agency to be licensed to take of Anticipated sources of child referral My agency will contract with county children se agency will work directly with private families ar for adoption;Other (Explain) Explanation for selecting Other Test V Additional Information Submission Date 11/12/2024 11:51 AM Most Recent Submission Date 11/12/2024 11:51 AM Inquiry Accepted Date                    | ent in Adoption ustody of children ervices agencies who need to place children in care;My nd parents who need to place their children in care or inquiry Rejected By inquiry Rejected Date Reason for Reject |
| × System Information                                                                                                    | Proposed custody arrangement I would like my agency to be licensed to take of Anticipated sources of child referral My agency will contract with county children se agency will work directly with private families ar for adoption;Other (Explain) Explanation for selecting Other Test  Additional Information Submission Date 11/12/2024 11:51 AM Most Recent Submission Date 11/12/2024 11:51 AM Inquiry Accepted Date                     | ent in Adoption ustody of children ervices agencies who need to place children in care;My nd parents who need to place their children in care or inquiry Rejected By inquiry Rejected Date Reason for Reject |
| × System Information                                                                                                    | Proposed custody arrangement I would like my agency to be licensed to take of Anticipated sources of child referral My agency will contract with county children se agency will work directly with private families ar for adoption;Other (Explain) Explanation for selecting Other Test  Additional Information Submission Date 11/12/2024 11:51 AM Most Recent Submission Date 11/12/2024 11:51 AM Inquiry Accepted Date Inquiry Accepted By | ent in Adoption ustody of children ervices agencies who need to place children in care;My nd parents who need to place their children in care or inquiry Rejected By inquiry Rejected Date Reason for Reject |
| × System Information                                                                                                    | Proposed custody arrangement I would like my agency to be licensed to take of Anticipated sources of child referral My agency will contract with county children se agency will work directly with private families at for adoption;Other (Explain) Explanation for selecting Other Test Additional Information Submission Date 11/12/2024 11:51 AM Most Recent Submission Date 11/12/2024 11:51 AM Inquiry Accepted Date Inquiry Accepted By  | ent in Adoption ustody of children ervices agencies who need to place children in care;My nd parents who need to place their children in care or inquiry Rejected By inquiry Rejected Date Reason for Reject |
|                                                                                                    | Proposed custody arrangement I would like my agency to be licensed to take of Anticipated sources of child referral My agency will contract with county children se agency will work directly with private families a for adoption;Other (Explain) Explanation for selecting Other Test Additional Information Submission Date 11/12/2024 11:51 AM Most Recent Submission Date 11/12/2024 11:51 AM Inquiry Accepted By Inquiry Accepted By     | ent in Adoption ustody of children ervices agencies who need to place children in care;My nd parents who need to place their children in care or inquiry Rejected By inquiry Rejected Date Reason for Reject |
| v system mornation                                                                                                    | Proposed custody arrangement<br>I would like my agency to be licensed to take of<br>Anticipated sources of child referral<br>My agency will contract with county children se<br>agency will work directly with private families at<br>for adoption;Other (Explain)<br>Explanation for selecting Other<br>Test                                                                                                    | ustody of children<br>ervices agencies who need to place children in care;My<br>nd parents who need to place their children in care or                                                                       |

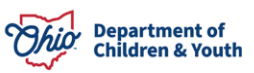

| Created By                                    | Last Modified By                              |
|-----------------------------------------------|-----------------------------------------------|
| S OCAF Agency Certification Portal Site Guest | 🛃 Lisa Licensing Supervisor , 11/12/2024 3:54 |
| User                                          | PM                                            |
| , 11/7/2024 12:41 PM                          |                                               |

You can **Edit** any fields marked with **Edit Icon** on this page at any time.

2. To view case history, click the **Case History** tab.

| Case<br>01187053            | 3                  |                                                               |            | Assign Owner                                                 | Change Status |
|-----------------------------|--------------------|---------------------------------------------------------------|------------|--------------------------------------------------------------|---------------|
| Account Name<br>Happy Homes | Status<br>Assigned | Case Record Type<br>OCAF Agency Initial Certification Inquiry | Case Owner | Specialist 🖍                                                 |               |
| Details                     | Case History       |                                                               |            | Emails (1)                                                   |               |
| ✓ Case Inform               | ation              |                                                               |            | Successful Inquiry Submission<br>From Addre donotreply-sf@jf | s.ohio.gov    |
| Account Name                |                    | Contact Name                                                  |            | Message D 11/7/2024 12:41                                    | PM            |
| Happy Homes                 |                    | James Déan<br>Unread                                          | 1          | View All                                                     |               |

#### The **Case History** screen appears.

| Account Name<br><u>Happy Homes</u> | Status<br>Assigned | Case Record Type<br>OCAF Agency Initial C | Sentification In suite | Case Owner          |                                                                                                    |
|------------------------------------|--------------------|-------------------------------------------|------------------------|---------------------|----------------------------------------------------------------------------------------------------|
|                                    |                    |                                           | ertification Inquiry   | Lisa Licensing      | Specialist 🖍                                                                                                    |
| Details Case I                     | History            |                                           |                        |                     | Emails (1)                                                                                                    |
| Case History                       | (6+)<br>ield       | User                                      | Original Value         | New Value           | Successful Inquiry Submission<br>From Addre donotreply-sf@jfs.ohio.gov<br>To Address: lisa.oliver@childrenandyouth.ohi |
| 11/12/2024 3:54 PM C               | Case Owner         | Lisa Licensing Sup                        | Lisa Licensing Sup     | Lisa Licensing Spec | Message Da 11/7/2024 12:41 PM                                                                                          |
| 11/12/2024 3:54 PM C               | Case Owner         | Lisa Licensing Sup                        | Lisa Licensing Spec    | Lisa Licensing Sup  | View All                                                                                                    |
| 11/12/2024 3:52 PM                 | Case Owner         | Lisa Licensing Sup                        | Lisa Licensing Sup     | Lisa Licensing Spec |                                                                                                    |
| 11/12/2024 3:02 PM C               | Case Owner         | Lisa Licensing Sup                        | Lisa Licensing Spec    | Lisa Licensing Sup  |                                                                                                    |
| 11/12/2024 2:29 PM                 | Case Owner         | Lisa Licensing Sup                        | OCAF Licensing Su      | Lisa Licensing Spec |                                                                                                    |
|                                    |                    |                                           |                        |                     |                                                                                                    |

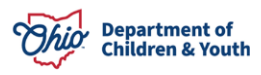

When done reviewing the **Case Details** and **Case History** tabs, click the **Case** tab at the top of the page. You will be navigated back to the **My Open Agency Inquiries** screen.

| Department of<br>Job & Family<br>Services   |                         | Q S                         | earch              |                                                               |            | *• 8 & '     | ? 🌣 🏚      | 6    |
|---------------------------------------------|-------------------------|-----------------------------|--------------------|---------------------------------------------------------------|------------|--------------|------------|------|
| Ohio Certification f                        | Cases                   | V 💼 01187053   C            | ase 🗸 X            |                                                               |            |              |            |      |
| 2 items • Updated 23 minutes ago            | . ▼ <b>∓</b> ▼<br>Ⅲ * C | Case 01187053               | ))))///(C          | A ANGLE AND A AND AND AND AND AND AND AND AND A               |            | Assign Owner | Change Sta | itus |
| Q Search this list                          |                         | Account Name<br>Happy Homes | Status<br>Assigned | Case Record Type<br>OCAF Agency Initial Certification Inquiry | Case Owner |              |            |      |
| Case Number T     O1186802 Tog     Assigned | gether We Are Strong    | Details Ca                  | ase History        |                                                               | Er         | nails (1)    |            | •    |

3. Click on the **Contact Name** for the appropriate inquiry.

| Ohi                     | Department of<br>Job & Family<br>Services                                                                                                    |               |                                     |          |          |              |     |           |        | * •            | <b>\$</b> ?\$  | 🏚 💿         |
|-------------------------|----------------------------------------------------------------------------------------------------|---------------|-------------------------------------|----------|----------|--------------|-----|-----------|--------|----------------|----------------|-------------|
| 0 0 0<br>0 0 0<br>0 0 0 | Ohio Certificat                                                                                                    | ion f         | Cases                               | ~        | 01187053 | Case         | ~ × |           |        |                |                |             |
| 2 items                 | Cases<br>My Open Agency Inquiries<br>2 items • Sorted by Case Number • Filtered by My cases - Case Record Type • Updated 27 minutes ago<br>New Printable View Close Case Edit Case Change Case Owner<br>Q Search this list<br>Q Search this list<br>Q Search this list |               |                                     |          |          |              |     |           |        |                |                |             |
|                         | Case ↑ ∨                                                                                                    | Account Nam   | ne $\checkmark$ Status $\checkmark$ | Contact  | . 🗸 Ema  | il Address 🗸 | U   | ∽ Submiss | ion 🗸  | Owner Name     | ∨ Last Modifie | ~           |
| 1                       | 011868                                                                                                    | Together We . | Assign                              |          |          |              |     | 10/8/202  | 24 7:1 | Lisa Licensing | 11/12/2024 3   | 3:          |
| 2                       | 011870                                                                                                    | Happy Homes   | Assign                              | James De | . lisa.  | oliver@ch    | ~   | 11/12/20  | )24 1  | Lisa Licensing | 11/12/2024 3   | 3: <b>v</b> |

#### The **Contact Details** screen displays, defaulting to the **Details** tab.

| Contact<br>James                | Dean                     |                 | (A) New Event     |
|---------------------------------|--------------------------|-----------------|-------------------|
| gency Job Title<br>dministrator | Phone<br>(123) 456-1122  | County          |                   |
| Details                         | Background Checks        | Other Documents | Personnel History |
| ∨ Personal                      | Information              |                 |                   |
| Name                            |                          |                 | Mailing Address   |
| James Dean                      |                          | 1               | 123 Happy St      |
| Phone                           |                          |                 | Happy, Ohio 12345 |
| (123) 456-11                    | 22                       | /               |                   |
| Email                           |                          |                 |                   |
| lisa.oliver@c                   | hildrenandyouth.ohio.gov | /               | (12) (350)        |

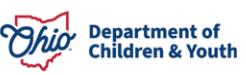

4. Click the **Background Checks** tab.

| Contact<br>James                  | Dean                    |                 |                   | New Event N |
|-----------------------------------|-------------------------|-----------------|-------------------|-------------|
| Agency Job Title<br>Administrator | Phone<br>(123) 456-1122 | County          |                   |             |
| Details                           | Background Checks       | Other Documents | Personnel History |             |
| ∨ Personal                        | Information             |                 |                   |             |

The **Background Checks** screen appears.

| 🖪 Co<br>Ja              | Contact<br>James Dean New Event New Task E                                                                                                    |                      |              |                          |          |   |  |  |  |  |  |
|-------------------------|----------------------------------------------------------------------------------------------------|----------------------|--------------|--------------------------|----------|---|--|--|--|--|--|
| Agency Job<br>Administr | o Title Phone<br>rator (123) 456-1122                                                                                                    | County               |              |                          |          |   |  |  |  |  |  |
| Details                 | Details       Background Checks       Other Documents       Personnel History         Image: Background Checks (2)       Image: Column 1       Image: Column 2         2 items • Sorted by Created Date • Updated a few seconds ago       Image: Column 2 |                      |              |                          |          |   |  |  |  |  |  |
|                         | Background Check Number                                                                                                    | ✓ Criminal Record Ch | eck Type 🛛 🗸 | Date of Background Check | ∨ Status | ~ |  |  |  |  |  |
| 1                       | BGC-0127                                                                                                    | BCI Only             |              | 11/1/2024                | Pending  | • |  |  |  |  |  |
| 2                       | BGC-0128                                                                                                    | FBI Only             |              | 11/1/2024                | Pending  |   |  |  |  |  |  |
|                         | View All                                                                                                    |                      |              |                          |          |   |  |  |  |  |  |

5. To view the Background Checks, click the blue hyperlink under **Background Check Number**.

| <b>E</b>            | Contact<br>James Dean New Task Edit Version Edit Version Edi |                      |              |                          |   |         |   |  |  |  |  |  |
|---------------------|----------------------------------------------------------------------------------------------------|----------------------|--------------|--------------------------|---|---------|---|--|--|--|--|--|
| Agency J<br>Adminis | ob Title Phone<br>trator (123) 456-1122                                                                                                    | County               |              |                          |   |         |   |  |  |  |  |  |
| Detai               | Details       Background Checks       Other Documents       Personnel History            W         Background Checks (2)         2 items • Sorted by Created Date • Updated a few seconds ago           C         C                                                                                                    |                      |              |                          |   |         |   |  |  |  |  |  |
|                     | Background Check Number                                                                                                    | ✓ Criminal Record Ch | eck Type 🛛 🗸 | Date of Background Check | ~ | Status  | ~ |  |  |  |  |  |
| 1                   | BGC-0127                                                                                                    | BCI Only             |              | 11/1/2024                |   | Pending |   |  |  |  |  |  |
| 2                   | BGC-0128                                                                                                    | FBI Only             |              | 11/1/2024                |   | Pending |   |  |  |  |  |  |
|                     | View All                                                                                                    |                      |              |                          |   |         |   |  |  |  |  |  |

The **Background Check Details** screen appears. This tab displays the information entered by the agency, such as: **Criminal Record Check Type**, **Date of Background Check**, **Receipt** and **Personnel Name**. All these fields with the **Edit Icon** next to them are **Editable**.

| 0 | Ohio Certification f                   | Cases       | $\sim$           | 💼 01187053   Case | ~ × | 🖽 James Dea | n∣Contact ∨ ×                  |                         |                |
|---|----------------------------------------|-------------|------------------|-------------------|-----|-------------|--------------------------------|-------------------------|----------------|
| E | James Dean   Co 😲 BGC-01               | 2 ~ ×       |                  |                   |     | -           |                                |                         |                |
|   | Background Check<br>BGC-0127           |             |                  |                   |     |             |                                | Edit                    | Printable View |
|   | Details Background Che                 | eck History |                  |                   |     |             | Files cannot k<br>Background ( | be added to an<br>Check | existing       |
|   | ✓ Background Check Details             |             | _                |                   |     |             | <b>Files</b> (1)               |                         |                |
|   | Criminal Record Check Type<br>BCI Only | 1           | Status<br>Pendir | ng                |     | 1           | - BCI Backgr                   | ound Check              |                |
|   | Date of Background Check               |             | Non-Co           | ompliant Reason   |     |             | Nov 12, 202                    | 24 • 13KB • docx        |                |
|   | Receipt Date 11/1/2024                 |             | Comme            | ents              |     |             |                                | View All                |                |
|   | Review Date                            | 1           | Routed           | for Review Reason |     | 1           |                                |                         |                |
|   | Background Check Number<br>BGC-0127    |             | Study N          | Jumber            |     | 1           |                                |                         |                |

Here is where the **Licensing Specialist** and/or **Supervisor** will review the **Received Background Check**. See Below:

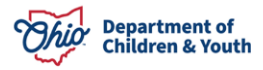

| * *<br>* * | Ohio Certification f                   | Cases       | ~                           | 💼 01187053   Case | ~ × | 🖽 James Dear | n Contact ∨ X                                            |  |  |  |
|------------|----------------------------------------|-------------|-----------------------------|-------------------|-----|--------------|----------------------------------------------------------|--|--|--|
| E3         | James Dean   Co Ug BGC-01              | 2 ~ ×       |                             |                   |     |              |                                                          |  |  |  |
|            | Edit Printable View                    |             |                             |                   |     |              |                                                          |  |  |  |
|            | Details Background Che                 | eck History |                             |                   |     |              | Files cannot be added to an existing<br>Background Check |  |  |  |
|            | $\checkmark$ Background Check Details  |             |                             |                   |     |              |                                                          |  |  |  |
| Þ          | Criminal Record Check Type<br>BCI Only | /           | <sub>Status</sub><br>Pendir | ng                |     | 1            | Files (1)      BCl Background Check                      |  |  |  |
|            | Date of Background Check 11/1/2024     |             | Non-Co                      | ompliant Reason   |     | 1            | Nov 12, 2024 • 13KB • docx                               |  |  |  |
|            | Receipt Date                           |             | Comme                       | ents              |     |              | View All                                                 |  |  |  |

6. Once done reviewing, click the **Edit** button.

| * *<br>* *<br>* * | Ohio Certification f                                                                           | Cases | ~      | 01187053   Case | ~ × | 🖽 James Dear | Contact ∨ X |  |   |
|-------------------|------------------------------------------------------------------------------------------------|-------|--------|-----------------|-----|--------------|-------------|--|---|
| 5                 | James Dean   Co 😲 BGC-01                                                                       | 2 ~ × |        |                 |     |              |             |  |   |
|                   | Background Check<br>BGC-0127                                                                   |       |        |                 |     |              |             |  |   |
|                   | Details     Background Check History     Files cannot be added to an existing Background Check |       |        |                 |     |              |             |  |   |
|                   | ✓ Background Check Details                                                                     |       |        |                 |     |              |             |  |   |
| ►                 | Criminal Record Check Type                                                                     |       | Status |                 |     |              | Files (1)   |  | • |

An Edit box appears allowing the user to **Edit** the status of the Background Check.

- 7. Make a selection from the **Status** dropdown menu.
- 8. Select a **Review Date**.
- 9. Click Save.

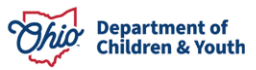

| Edit BGC-0127                                                                                                  |        |                                                                   |                          |  |  |  |  |  |  |
|----------------------------------------------------------------------------------------------------|--------|-------------------------------------------------------------------|--------------------------|--|--|--|--|--|--|
|                                                                                                    |        |                                                                   | * = Required Information |  |  |  |  |  |  |
| Background Check Details                                                                                       |        |                                                                   |                          |  |  |  |  |  |  |
| * Criminal Record Check Type<br>BCI Only<br>Date of Background Check<br>11/1/2024<br>Receipt Date<br>11/1/2024 | Ţ      | * Status<br>Compliant<br>Non-Compliant Reason<br>None<br>Comments | \$<br>▼                  |  |  |  |  |  |  |
| Review Date<br>11/13/2024<br>Background Check Number<br>BGC-0127                                               |        | Routed for Review ReasonNone Study Number                         |                          |  |  |  |  |  |  |
|                                                                                                    | Cancel | Save                                                              |                          |  |  |  |  |  |  |

**Note:** If the Background Check is **Non-Compliant** or needs corrected, please refer to this User Guide for further instruction: <u>Licensing Specialist Access to Background</u> <u>Checks OCAF</u>.

A message will display verifying the Background Check has been saved.

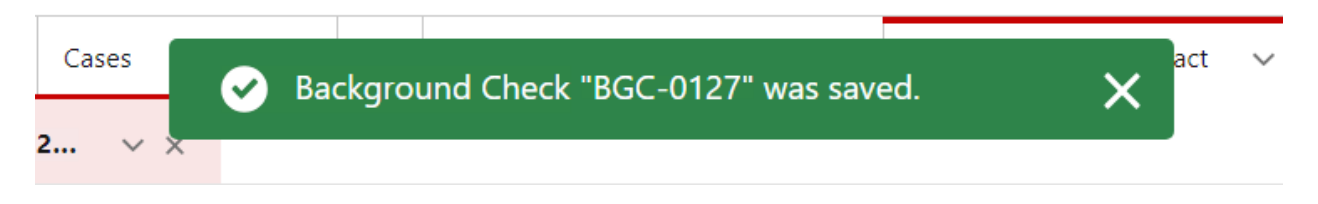

The Status now shows as Compliant on the Background Check screen.

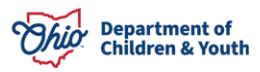

| Details                    | Background Check History |                          |
|----------------------------|--------------------------|--------------------------|
| ∨ Backgro                  | ound Check Details       |                          |
| Criminal Reco<br>BCI Only  | rd Check Type            | Status<br>Compliant      |
| Date of Backg<br>11/1/2024 | round Check              | Non-Compliant Reason     |
| Receipt Date 11/1/2024     |                          | Comments                 |
| Review Date 11/13/2024     |                          | Routed for Review Reason |
| Background C<br>BGC-0127   | heck Number              | Study Number             |

The **Status** also shows Complaint on the **Contact Details** screen, **Background Check** tab.

| 💶 Co                    | ames Dean                                                     |                        |             |                          |        | New Event | New Task Edit 💌 |  |  |  |  |
|-------------------------|---------------------------------------------------------------|------------------------|-------------|--------------------------|--------|-----------|-----------------|--|--|--|--|
| Agency Job<br>Administr | o Title Phone<br>rator (123) 456-1122                         | County                 |             |                          |        |           |                 |  |  |  |  |
| Details                 | Background Checks                                             | Other Documents        | Personne    | el History               |        |           |                 |  |  |  |  |
| 2 items                 | Background Checks (2)  • Sorted by Created Date • Updated 2 m | inutes ago             |             |                          |        |           | \$\$ * C        |  |  |  |  |
|                         | Background Check Number                                       | ✓ Criminal Record Chec | ck Type 🗸 🗸 | Date of Background Check | $\sim$ | Status    | ~               |  |  |  |  |
| 1                       | BGC-0127                                                      | BCI Only               |             | 11/1/2024                |        | Compliant | •               |  |  |  |  |
| 2                       | BGC-0128                                                      | FBI Only               |             | 11/1/2024                |        | Pending   | •               |  |  |  |  |
|                         | View All                                                      |                        |             |                          |        |           |                 |  |  |  |  |

10. When finished reviewing all Background Checks, from the **Contact Details** screen, click the **Other Documents** tab.

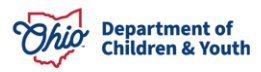

| Ohio Certifica                             | tion f Ca                            | ses           | V 🛱 01       | 187053   Case | ~ ×           | 🖪 James Dean   Contact | ~ ×     |                |        |
|--------------------------------------------|--------------------------------------|---------------|--------------|---------------|---------------|------------------------|---------|----------------|--------|
| 🖽 James Dean   C                           | <b>У</b> BGC-0127                    | ~ ×           |              |               |               |                        |         |                |        |
| Contact<br>James Dea                       | n                                    |               |              |               |               |                        | New     | Event New Task | Edit 💌 |
| Agency Job Title<br>Administrator          | Phone<br>(123) 456-1122              | County        |              |               |               |                        |         |                |        |
| Details <b>Bac</b>                         | kground Checks                       | Other Do      | ocuments     | Personne      | el History    |                        |         |                |        |
| <b>Backgroun</b><br>2 items • Sorted by Cr | d Checks (2)<br>eated Date • Updated | 9 minutes ago |              |               |               |                        |         |                | ¢ • C' |
| Background                                 | Check Number                         | ✓ Criminal    | Record Check | Туре 🗸        | Date of Backg | round Check 🗸 🗸        | Status  |                | ~      |
| 1 <u>BGC-0127</u>                          |                                      | BCI Only      |              |               | 11/1/2024     |                        | Complia | ant            | •      |
| 2 <u>BGC-0128</u>                          |                                      | FBI Only      |              |               | 11/1/2024     |                        | Complia | ant            | •      |
|                                            |                                      |               |              | Viev          | v All         |                        |         |                |        |

The Other Documents screen appears, displaying any other Personnel Documents.

|   | Ohio Certificatio                     | on f Cas                            | es       | × ê           | 01187053   Case    | ~ ×     | 🖽 James Dea | n   Contact 🛛 🗸 | ×                       |      |     |  |  |
|---|---------------------------------------|-------------------------------------|----------|---------------|--------------------|---------|-------------|-----------------|-------------------------|------|-----|--|--|
|   | 🖽 James Dean   C                      | <mark>ს</mark> BGC-0127             | ~ ×      |               |                    |         |             |                 |                         |      |     |  |  |
|   | Contact<br>James Dean                 |                                     |          |               |                    |         |             |                 | New Event New Task Edit |      |     |  |  |
|   | Agency Job Title F<br>Administrator ( | <sup>D</sup> hone<br>(123) 456-1122 | County   |               |                    |         |             |                 |                         |      |     |  |  |
| • | Details Backgr                        | ound Checks                         | Other Do | ocuments      | Personnel H        | listory |             |                 |                         |      |     |  |  |
|   | 2 items • Updated a few se            | cument (2)<br>econds ago            |          |               |                    |         |             |                 |                         | ¢    | C . |  |  |
|   | Document                              | t Id                                | ~ 0      | ocument Ty    | pe                 |         | $\sim$      | Receipt Date    | ∽ Sta                   | tus  | ~   |  |  |
|   | 1 <u>DOCID-000</u>                    | 0000067                             | Р        | roof of Degre | e                  |         |             | 11/12/2024      | Pen                     | ding | •   |  |  |
|   | 2 <u>DOCID-000</u>                    | 0000068                             | P        | roof of Orien | tation Certificate |         |             | 11/12/2024      | Pen                     | ding |     |  |  |
|   |                                       |                                     |          |               | View A             | 11      |             |                 |                         |      |     |  |  |

11. Click on the **Document ID** to review the document.

The **Document Details** screen appears, defaulted to the Details Tab. All the fields with the **Edit Icon** next to them are **Editable**.

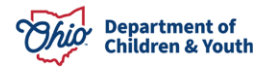

| Ohio Certification f Cases                                            | ✓                          | ean   Contact 🗸 🗙                       |
|-----------------------------------------------------------------------|----------------------------|-----------------------------------------|
| 편 James Dean   Co 및 BGC-0127 🗸 🛛                                      | ■ DOCID-0 ∨ ×              |                                         |
| Personnel Document DOCID-000000067                                    |                            | Edit Change Record Type Printable View  |
| Document Type Record Type<br>Proof of Degree Proof of Degree Document | Receipt Date<br>11/12/2024 |                                         |
| Details Document History                                              |                            | Files (1)                               |
| ✓ Information                                                         |                            | BA Degree<br>Nov 12, 2024 • 13KB • docx |
| Contact                                                               | Account                    | View All                                |
| James Dean                                                            | Happy Homes                |                                         |
| Document Type<br>Proof of Degree                                      | Receipt Date<br>11/12/2024 |                                         |
| Review Date                                                           | Status<br>Pending          |                                         |
| Comments                                                              |                            |                                         |

Here is where the Licensing Specialist and/or Supervisor will review the Received Personnel Document. See Below:

| Ohio Certification f                               | Ohio Certification f Cases |         | 011870                   | 053   Case | ~ × | 🖪 James Dean   Contact | ~ ×                     |                  |                |
|----------------------------------------------------|----------------------------|---------|--------------------------|------------|-----|------------------------|-------------------------|------------------|----------------|
| 🖪 James Dean   Co 💛 BGC-01                         | 27 🗸 🗶 🖸                   | OCID-0. | ~ ×                      |            |     |                        |                         |                  |                |
| Personnel Document DOCID-0000000067                |                            |         |                          |            |     | Edit                   | Chan                    | ge Record Type   | Printable View |
| Document Type Record Type Proof of Degree Proof of | e<br>Degree Document       | Re<br>1 | eceipt Date<br>1/12/2024 |            |     |                        |                         |                  |                |
| Details Document Hist                              | ory                        |         |                          |            |     | F                      | iles (1)                | ]                |                |
| ✓ Information                                      |                            |         |                          |            |     | B                      | A Degree<br>lov 12, 202 | 24 • 13KB • docx |                |
| Contact                                            |                            | Accour  | it                       |            |     |                        |                         | View All         |                |
| James Dean                                         |                            | Happy   | / Homes                  |            |     |                        |                         |                  |                |

12. Once done reviewing, click the **Edit** button.

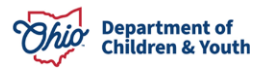

| *** | Ohio Certificatio                                                                                                | on f               | Cases  |      | $\sim$  | 011870 | 053   Case | ~ × | 🖽 James Dean | Contact   | ~ ×                     |                 |   |
|-----|----------------------------------------------------------------------------------------------------|--------------------|--------|------|---------|--------|------------|-----|--------------|-----------|-------------------------|-----------------|---|
| 13  | James Dean   Co                                                                                                  | <b>U</b> ∂ BGC-012 | 27 v x | 🖭 DO | CID-0   | ~ ×    |            |     |              |           |                         |                 |   |
|     | Personnel Document DOCID-0000000067 Edit Change Record Type Printable V                                          |                    |        |      |         |        |            |     |              |           |                         | Printable View  |   |
|     | Document Type     Record Type     Receipt Date       Proof of Degree     Proof of Degree Document     11/12/2024 |                    |        |      |         |        |            |     |              |           |                         |                 |   |
|     | <b>Details</b> Docur                                                                                             | ment Histo         | iry    |      |         |        |            |     |              | C Fi      | iles (1)                |                 | • |
| ·   | ✓ Information                                                                                                    |                    |        |      |         |        |            |     |              | - B,<br>N | A Degree<br>lov 12, 202 | 24 • 13KB • doc | x |
|     | Contact                                                                                                    |                    |        |      | Account | t      |            |     |              |           |                         | View All        |   |

An Edit box appears allowing the user to **Edit** the Status of the document.

- 13. Select a **Review Date**.
- 14. Select **Approved** from the **Status** dropdown menu.
- 15. Add **Comments** if needed.
- 16. Click the **Save** button.

| ic                                     | Edit DOCID-000000067                   |                        |
|----------------------------------------|----------------------------------------|------------------------|
|                                        | *                                      | = Required Information |
| <sup>t</sup> Information               |                                        |                        |
| Contact<br>James Dean<br>Document Type | Account<br>Happy Homes<br>Receipt Date |                        |
| Proof of Degree                        | 11/12/2024                             |                        |
| C Review Date 11/13/2024               | * Status     Approved                  | <del>ک</del><br>۲      |
| Comments                               |                                        |                        |
|                                        | Cancel Save                            |                        |

A message will display verifying the document has been Saved. The Status on the Details screen is now updated to **Approved**.

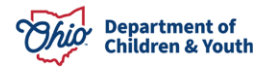

| • | Ohio Certificati                 | ion f                    | Cases              |        | $\sim$            | <b>011870</b>          | 53   Case | ~ × | 🖽 James De | an   Contact 🗸 🗙                        |                |
|---|----------------------------------|--------------------------|--------------------|--------|-------------------|------------------------|-----------|-----|------------|-----------------------------------------|----------------|
| Ε | 🖬 James Dean   Co                | <b>பூ</b> BGC-01         | 27 v x             | E DO   | OCID-0            | ~ ×                    |           |     |            |                                         |                |
|   | Personnel Docum DOCID-0000       | ent<br>0000067           |                    |        |                   |                        |           |     |            | Edit Change Record Type                 | Printable View |
|   | Document Type<br>Proof of Degree | Record Typ<br>Proof of E | e<br>Degree Docume | ent    | Re<br>11          | ceipt Date<br>/12/2024 |           |     |            |                                         |                |
| [ | <b>Details</b> Docu              | ument Histo              | ory                |        |                   |                        |           |     |            | Files (1)                               | •              |
| • | ✓ Information                    |                          |                    |        |                   |                        |           |     |            | BA Degree<br>Nov 12, 2024 • 13KB • docx |                |
|   | Contact                          |                          |                    |        | Account           | t                      |           |     |            | View All                                |                |
|   | James Dean                       |                          |                    |        | Нарру             | Homes                  |           |     |            |                                         |                |
|   | Document Type<br>Proof of Degree |                          |                    |        | Receipt<br>11/12/ | Date<br>2024           |           |     |            |                                         |                |
|   | Review Date<br>11/13/2024        |                          |                    | , da i | Status<br>Approv  | ved                    |           |     | 1          |                                         |                |
|   | Comments                         |                          |                    |        |                   |                        |           |     |            |                                         |                |

#### **Changing the Inquiry Status**

Once the inquiry has been reviewed and all documents received and approved, the **Status** of the inquiry can now be changed.

From the **Case Details** screen:

1. Click the **Change Status** button.

| Ohio Certification f                               | Cases 🗸                                   | 🛑 01187053   Case     | ~ × I                    | 🖪 James Dean   Cor     | itact v ×                                                                             |
|----------------------------------------------------|-------------------------------------------|-----------------------|--------------------------|------------------------|---------------------------------------------------------------------------------------|
| Case<br>01187053                                   |                                           |                       |                          |                        | Assign Owner Change Status                                                            |
| Account Name Status<br><u>Happy Homes</u> Assigned | Case Record Type<br>OCAF Agency Initial ( | Certification Inquiry | Case Owner<br>Lisa Licen | r<br>sing Specialist 🖍 |                                                                                       |
| Details Case History                               |                                           |                       |                          |                        | Emails (1)                                                                            |
| ✓ Case Information<br>Account Name                 | Contac                                    | ct Name               |                          | Si<br>Fr<br>To<br>M    | Address: donotreply-sf@jfs.ohio.gov<br>Address: lisa.oliver@childrenandyouth.ohio.gov |
| Happy Homes                                        | James<br>Unread                           | <u>s Dean</u><br>d    |                          |                        | View All                                                                              |

A Change Status box appears.

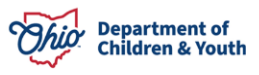

Note: The current Status will prepopulate within the Status field.

|    | Change Status | Assian Own |
|----|---------------|------------|
|    | * Status      |            |
| a  | Assigned      | •          |
|    |               |            |
| at |               | 10         |
| L  |               |            |
|    | Cancel        | Save       |

2. Select **Accepted** from the **Status** dropdown menu.

**Note:** Other options in the Status dropdown menu include, Rejected. Closed, Duplicate/Submitted in Error, etc. If **Rejected** is selected, a **Narrative** is required.

3. Click the **Save** button.

|                      | ( | Change Status | 1 Beenni    |
|----------------------|---|---------------|-------------|
| * Status<br>Accepted |   |               | •           |
| Reason for Reject    |   |               |             |
|                      |   |               |             |
|                      |   |               | Cancel Save |

The Case Details screen displays. The Status now shows Accepted. See below:

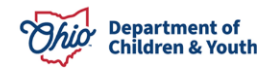

| Ohio Certification f            | Cases                         | ✓ 💼 01187053   Case                           | e 🗸 🗷 Ja                    | ames Dean   Contact 🛛 🗸             | X                          |
|---------------------------------|-------------------------------|-----------------------------------------------|-----------------------------|-------------------------------------|----------------------------|
| Case<br>01186802                |                               |                                               |                             |                                     | Assign Owner Change Status |
| Account Name S<br>Happy Homes A | tatus Case F<br>Accepted OCAI | Record Type<br>F Agency Initial Certification | Case<br>Inquiry <u>Lisa</u> | e Owner<br>a Licensing Specialist 👔 |                            |
| Details Case History            |                               |                                               |                             | Email                               | s (1)                      |
| $\checkmark$ Case Information   |                               |                                               |                             | Successful Ir                       | nquiry Submission          |

From the **My Open Agency Inquiries** screen, the Status has been updated to **Accepted**. See below:

| Ohio                                                                                                    | Department of<br>Job & Family<br>Services |                | Q Sear     | ch        |                   |     |                      |                | a? 🕸 🖡               | 6 |
|----------------------------------------------------------------------------------------------------|-------------------------------------------|----------------|------------|-----------|-------------------|-----|----------------------|----------------|----------------------|---|
| * * *<br>* * *<br>* * *                                                                                                    | Ohio Certificati                          | ion f Cases    |            | V 🗎 0118  | 37053   Case 🗸 🗸  | ×   | James Dean   Contact | ~ ×            |                      |   |
| Cases<br>My Open Agency Inquiries<br>2 items • Sorted by Case Number • Filtered by My cases - Case Record Type • Updated 4 minutes ago<br>New Printable View Close Case Edit Case Change Case Owner<br>Q Search this list<br>Q Search this list<br>Q Search this list |                                           |                |            |           |                   |     |                      |                |                      |   |
|                                                                                                    | □ Case ↑ ∨                                | Account Name 🗸 | Status 🗸 🗸 | Contact 🗸 | Email Address 🗸 🗸 | U ∨ | Submission D $\lor$  | Owner Name V   | Last Modified $\lor$ |   |
| 1                                                                                                    | 011868                                    | Together We A  | Assigned   | James De  |                   | ~   | 10/8/2024 7:1        | Lisa Licensing | 11/13/2024 12        |   |
| 2                                                                                                    | 011870                                    | Happy Homes    | Accepted   | James De  | lisa.oliver@chi   | ~   | 11/12/2024 11        | Lisa Licensing | 11/12/2024 3:        | • |

The Agency Administrator will receive an email advising them they may continue with the Application process. Once the Agency Administrator and Board President sign their application, the Licensing Specialist will receive an email.

For next steps on reviewing the new application please refer to this User Guide SACWIS Knowledge Base - OCAF Certification Application Review Licensing Specialist

If you need additional information or assistance, please contact the JFS DCY Customer Care Center at <u>https://odjfs2.my.site.com/CustomerCareCenter</u>.

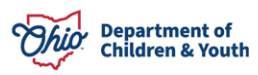